此页不印刷,材质工艺说明 说明书(合并4国语言)/小米1C 台规版 RMMNT238NF-MG01-17 (骑马钉,105X148MM,专色PANTONE COOL GRAY 11C, 105G金东太空梭无光铜)/加回收网址

料号: 40315240522

Mi 23.8" Desktop Monitor 1C User Manual 1 小米23.8型電腦螢幕1C 使用說明書 9 Manual de usuario de Mi 23.8" Desktop Monitor 1C 18 Mi 23.8" デスクトップモニター 1C 取扱説明書 26

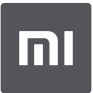

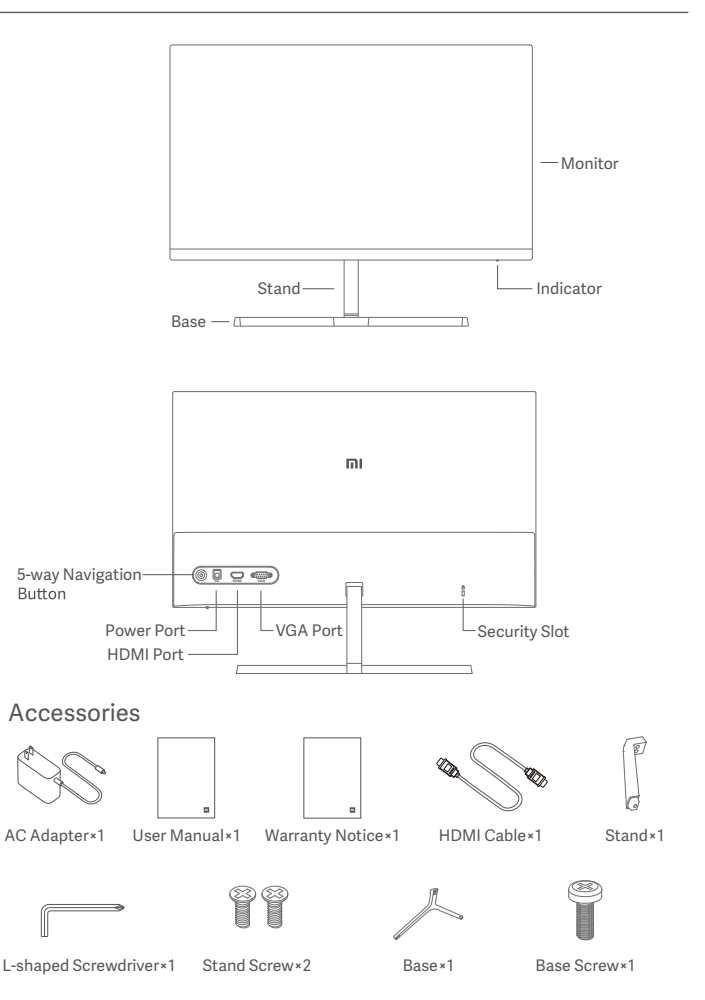

1. Install the stand onto the back of the monitor, then fix firmly with the stand screws.

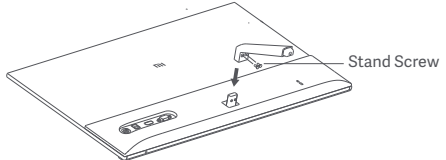

2. Connect the stand to the base, then tighten the base screw securely.

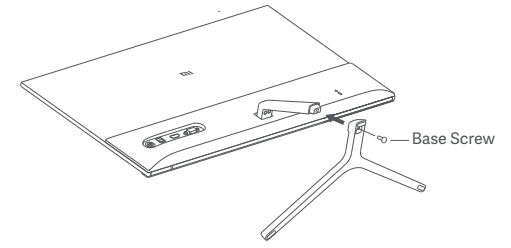

3. Adjust the angles forward or backward based on your needs.

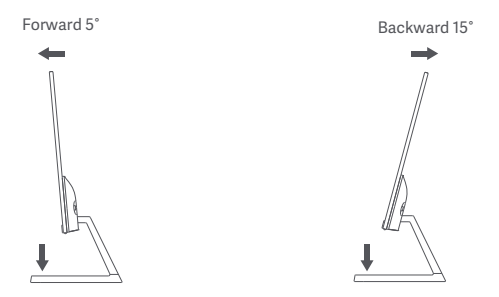

Note: When adjusting the angles, it is recommended to use one hand to hold down the base and use the other hand to adjust the monitor. Otherwise, the monitor may fall down.

#### Port Description

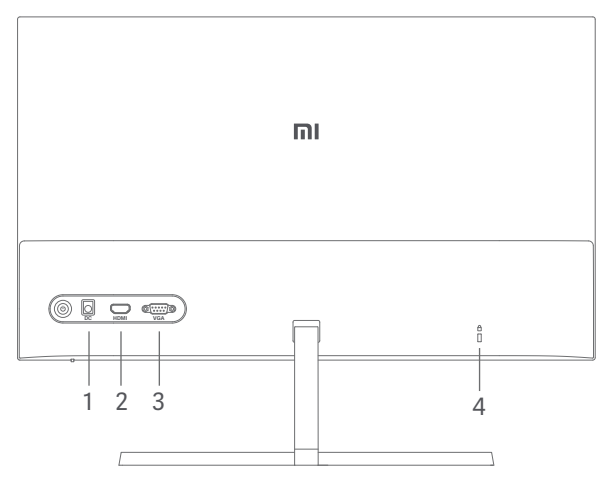

- 1. Power Port: Input
- 2. HDMI Port:

Version: 1.4

Output Device: Computer, DVD player, camera, etc. Signal Formats: 480p, 720p, 1080i, 1080p Maximum Refresh Rate: 1080p/60 Hz

3. VGA Port:

Output Device: Computer, DVD player, etc. Maximum Refresh Rate: 1080p/60 Hz

4. Security Slot:

Suitable for 3 × 7 mm cable lock (not included and sold separately).

Note: When the AC adapter or HDMI cable is damaged, it must be replaced with a genuine AC adapter or HDMI cable purchased from the manufacturer or after-sales service department.

#### **Button Description**

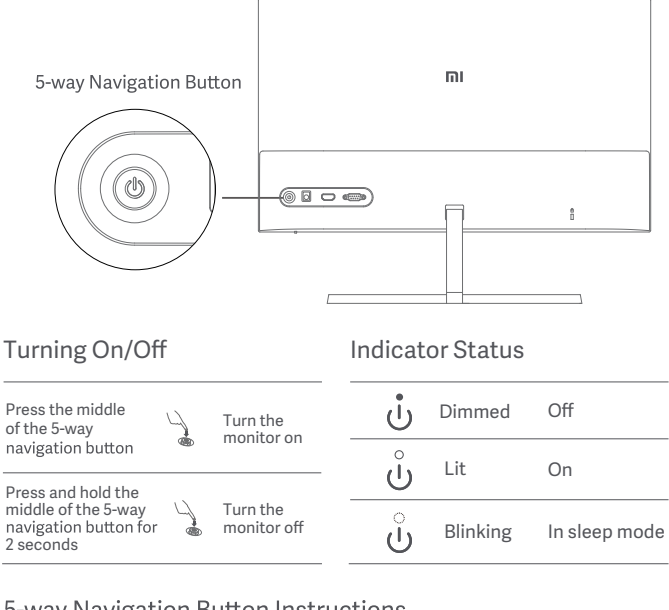

#### 5-way Navigation Button Instructions

|                 | Result                                    |                                                         |
|-----------------|-------------------------------------------|---------------------------------------------------------|
| Operation       | When menu is not displayed on the monitor | When menu is displayed on the monitor                   |
| Press right 🛛 👫 |                                           | Switch between menu options/<br>Select                  |
| Press up/down   | Open menu                                 | Switch between menu or<br>submenu options/Adjust values |
| Press left *    |                                           | Return                                                  |

#### Menu Description

| Mi Monitor   |    | Standard Mode |
|--------------|----|---------------|
| ✤ Brightness | 80 |               |
| ① Contrast   |    |               |
| 👌 Color Temp |    |               |
| Smart Modes  |    |               |
| 🖭 Input      |    |               |
| Settings     |    |               |
|              |    |               |

♦ Back ♦ Enter/Select ♦ Move/Adjust

| Main Menu                                       | Submenu                                                            | Description                                                        | Adjustable Range                | Default          |
|-------------------------------------------------|--------------------------------------------------------------------|--------------------------------------------------------------------|---------------------------------|------------------|
| Brightness                                      | 0–100                                                              | Adjust the monitor's brightness                                    | 0–100                           | 80               |
| Contract                                        | Adjust                                                             | Adjust the monitor's contrast                                      | 0–100                           | 75               |
| Contrast                                        | DCR                                                                | Dynamic contrast function                                          | On/Off                          | Off              |
|                                                 | Standard                                                           | Set to the standard color temperature                              |                                 |                  |
| Color                                           | Cool                                                               | Set to the cool color temperature                                  | ure Only one color              |                  |
| Temp                                            | Warm                                                               | Set to the warm color temperature                                  | selected at a time              | Standard         |
|                                                 | Custom                                                             | Manually adjust RGB color temperature                              |                                 |                  |
|                                                 | Standard Mode                                                      | Set to standard mode                                               |                                 |                  |
|                                                 | ECO Mode                                                           | Set to eco mode                                                    | Only one diaplay                |                  |
| Smart<br>Modes<br>Movie Mode                    |                                                                    | Set to game mode                                                   | mode can be selected            | Standard<br>Mode |
|                                                 |                                                                    | Set to movie mode                                                  | at a time                       |                  |
|                                                 | Low Blue Light<br>Mode                                             | Set to low blue light mode                                         |                                 |                  |
| Input                                           | VGA                                                                | Set to VGA signal source                                           | Only one signal source          | /                |
| mput                                            | HDMI                                                               | Set to HDMI signal source                                          | can be selected at a time       | /                |
|                                                 | Language                                                           | Select the menu language                                           | English/繁體中文/<br>Español/日本語    | English          |
|                                                 | Overdrive                                                          | Decrease the monitor's response time                               | Off/Level 1/Level 2/<br>Level 3 | Off              |
| Settings Image Auto-adjust<br>Color Auto-adjust | Adjust the image automatically<br>when using the VGA signal source | /                                                                  | /                               |                  |
|                                                 | Color Auto-adjust                                                  | Adjust the color automatically when<br>using the VGA signal source | /                               | /                |
|                                                 | Information                                                        | Display monitor related information                                | /                               | /                |
|                                                 | Reset                                                              | Restore the monitor to the factory settings                        | OK/Cancel                       | Cancel           |

### Precautions

- Do not use this monitor in damp or humid environments such as bathrooms. kitchens, basements, or near swimming pools.
- Make sure the monitor is placed on a stable surface. When the monitor falls down or is knocked over, it may cause personal injuries or damage.
- Store and use the monitor in a cool, dry, ventilated place. Keep the monitor away from radiation and heat sources. Do not cover or block the heat dissipation vents on the back of the monitor.
- Do not place the monitor on a bed, sofa, or blanket, etc.
- The monitor's operating voltage range is indicated on a label on the back of the monitor. If you are unsure what voltage your power supply is, please contact the monitor's distributor or local power company.
- When you do not plan to use the monitor for a long period of time, unplug it from the electrical outlet so as to prevent possible damage from power surges or lightning strikes.
- Do not overload electrical outlets, as this may cause a fire or an electric shock.
- Do not insert any foreign objects into the monitor, as this may cause a short circuit which can lead to a fire or an electric shock.
- Do not attempt to disassemble or repair the monitor by yourself. If the monitor is not functioning properly, please contact our after-sales service department for assistance.
- Do not excessively pull, twist, or bend the AC adapter's cord.
- There is a polarizer attached to the screen (not the protective film), please do not tear it off. Any damage caused by the user will void the warranty.

#### Issue Possible Cause Solutions · Make sure the AC adapter is plugged in properly. No power Unable to turn on · Press the middle of the 5-way navigation button. Brightness/ Image is dark Contrast not Adjust the brightness and contrast. adjusted properly Keep the monitor away from electronic devices that may Image is jittery or rippled Interference cause electrical interference. · Turn on the computer. Indicator is lit, · Make sure the computer's graphics card is working properly. No signal but no image · Make sure the HDMI or VGA cable is properly plugged in. Monitor displays: Resolution is Use the specified recommended resolution settings. Out of range incorrect The image is not in the middle or out of range Select the Image Auto-adjust from the menu to adjust the Image is not when using the VGA adjusted image. signal source

# Troubleshooting

| Model                          | RMMNT238NF                    |
|--------------------------------|-------------------------------|
| Input                          | 12 V === 2 A                  |
| Rated Power                    | 24 W Max.                     |
| Screen Size                    | 23.8″                         |
| Viewable Image Size (Diagonal) | 60.5 cm                       |
| Dot Pitch                      | 0.275 × 0.275 mm              |
| Brightness                     | 250 cd/m <sup>2</sup> (TYP)   |
| Contrast                       | 1000:1 (TYP)                  |
| Color Gamut                    | 16.7 M                        |
| Aspect Ratio                   | 16:9                          |
| Response Time                  | 6 ms (GTG)                    |
| Maximum Resolution             | 1920 × 1080                   |
| Recommended Resolution         | 1920 × 1080                   |
| Item Dimensions                | 539.2(L)×181.2(W)×419.5(H) mm |
| Net Weight                     | 2.7 kg                        |
| Operating Temperature          | 0°C to 40°C                   |
| Operating Humidity             | 20–90% RH                     |
| Atmospheric Pressure           | 86–106 kPa                    |

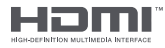

The Adopted Trademarks HDMI, HDMI High-Definition Multimedia Interface, and the HDMI Logo are trademarks or registered trademarks of HDMI Licensing Administrator, Inc. in the United States and other countries

### External AC Adapter Specifications

| Input voltage                 | 100–240 V AC    |
|-------------------------------|-----------------|
| Input AC frequency            | 50/60 Hz, 0.7 A |
| Output voltage                | 12.0 V DC       |
| Output current                | 2.0 A           |
| Output power                  | 24.0 W          |
| Average active efficiency     | 86.80%          |
| Efficiency at low load (10 %) | 80.64%          |
| No-load power consumption     | 0.1 W           |

### Eye Health

To avoid eyestrain, or neck, arm, elbow, and shoulder pain caused by using the computer for a long time, please follow the suggestions listed below:

- Keep the monitor at a distance of 20–28 inches (approx. 50–70 cm) from your eyes.
- Blink more often to relieve eye fatigue when staring at the monitor.
- Give your eyes a 20-minute break after using the monitor for two hours.
- Take your eyes off the monitor and look at something a certain distance away for at least 20 seconds.
- Stretch your body to help relieve tension on the neck, arms, back, and shoulders.

### Low Blue Light Description

In recent years, eye damage caused by blue light has attracted more and more attention. In general, the wavelength of blue light is 400–480 nm, and the wavelength of harmful blue light is 415–455 nm. This monitor has a function to help reduce your exposure to the blue light emission. You can enable the low blue light mode via the settings menu.

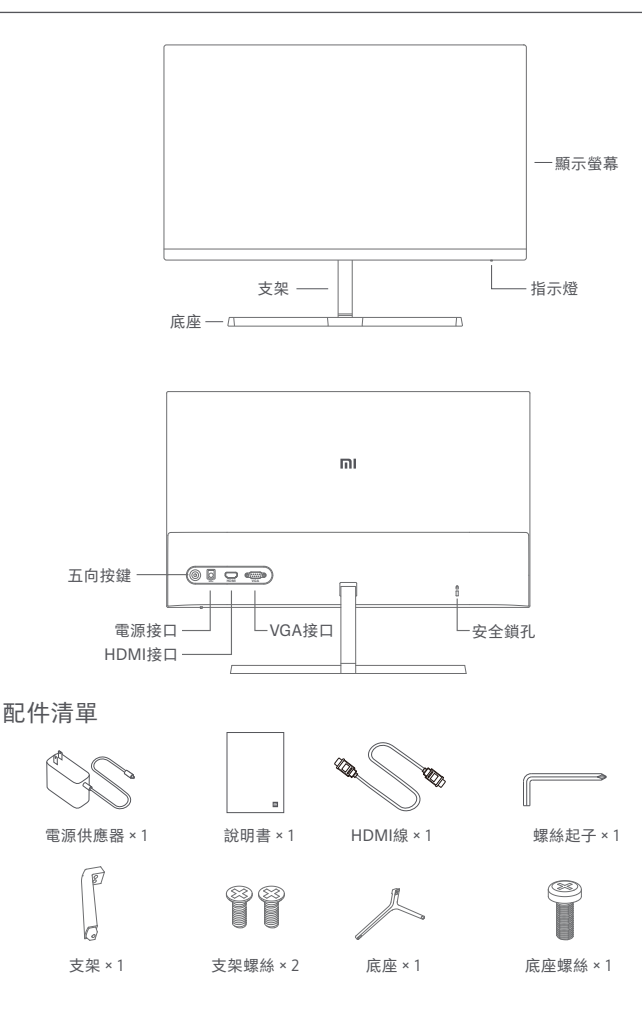

1. 先將支架與主機背部的定位柱組合安裝, 並用支架螺絲上緊。

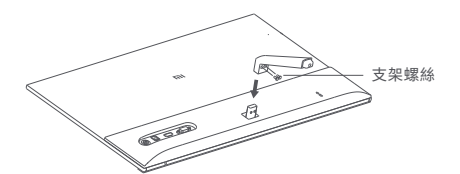

2. 再將底座與支架下端的定位柱組合安裝, 並用底座螺絲上緊。

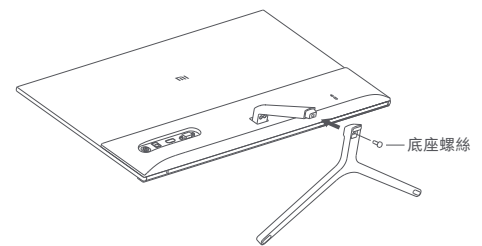

3. 安裝完成後, 可根據實際需要, 調整顯示螢幕主機前傾或後仰的角度。

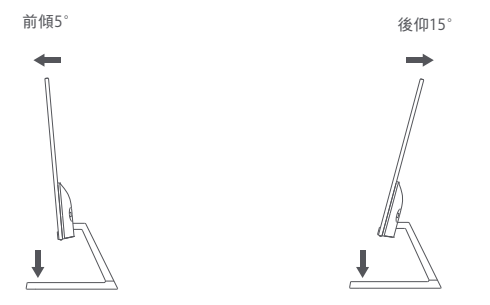

注意:調整前傾或後仰角度時,建議一手扶住底座,一手調整顯示螢幕。 如果單手調整,顯示螢幕容易傾倒。

#### 接口說明

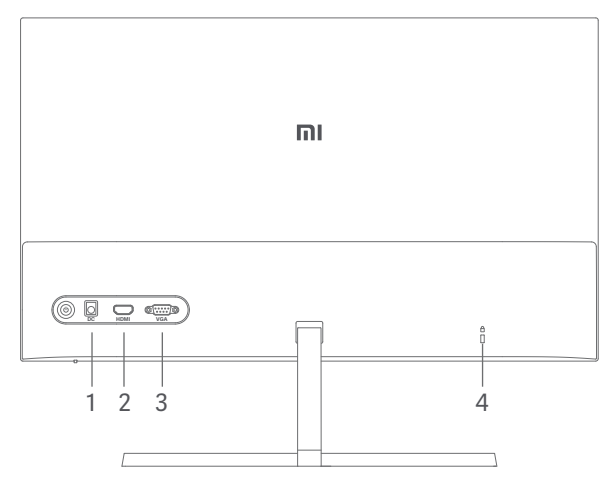

電源接口:電源輸入
 HDMI接口:
 版本:HDMI1.4
 輸出裝置:電腦、DVD、攝影機等
 支援訊號格式:480p、720p、1080i、1080p
 最高幀率:1080p/60Hz
 VGA接口:
 輸出裝置:電腦、DVD等
 最高幀率:1080p/60Hz
 安全鎖孔:可配合3×7mm的電腦防盜鎖使用(需另行購買)。

注意:如果電源線或HDMI線損壞,必須以專用接線或從其製造商或 維修部買到的專用組件來更換。 按鍵說明

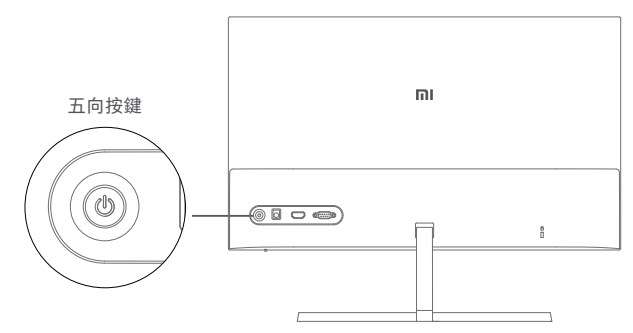

#### 開機/關機

#### 指示燈狀態說明

| 按一下五向          | 4 | 開機 | Ů  | 熄滅 | 關機  |
|----------------|---|----|----|----|-----|
| 長按五向按<br>鍵中間2秒 |   | 關機 | ů  | 長亮 | 開機  |
|                | 4 |    | ပံ | 閃爍 | 睡眠中 |

#### 五向按鍵操作說明

|          | 操作結果    |           |
|----------|---------|-----------|
| 按键操作     | 畫面無顯示選單 | 畫面有顯示選單   |
| 向右短按     |         | 進入/選擇選單項目 |
| 向上/向下短按  | 顯示選單    | 切換選單/調整數值 |
| 向左短按 * 🍡 |         | 返回        |

### 使用

### 選單說明

| Mi Monitor |      |     |         | 標準模式    |
|------------|------|-----|---------|---------|
| ☀ 亮度       | 80 🗌 |     |         |         |
| ● 對比度      |      |     |         |         |
| ∂ 色溫       |      |     |         |         |
| ■ 智慧模式     |      |     |         |         |
| ☞ 輸入來源     |      |     |         |         |
| ● 設定       |      |     |         |         |
|            |      | ∲返回 | ()進入/選擇 | (♪移動/調整 |

| 主選單<br>項目  | 次選單       | 描述             | 調整範圍                         | 初始值     |
|------------|-----------|----------------|------------------------------|---------|
| 亮度         | 0-100     | 調整螢幕顯示亮度       | 0-100                        | 80      |
| 新作時        | 調整        | 調整螢幕對比度        | 0-100                        | 75      |
| 到110/支     | 動態對比度     | 動態對比度功能        | 開啟/關閉                        | 關閉      |
|            | 標準        | 螢幕顯示標準色溫       |                              |         |
| 岳巡         | 冷色        | 螢幕顯示冷色色溫       | 只可以選擇一種色溫                    | 煙淮      |
|            | 暖色        | 螢幕顯示暖色色溫       |                              | 13/-1   |
|            | 自訂        | 手動調整紅、綠、藍色溫    |                              |         |
|            | 標準模式      | 顯示螢幕進入標準模式     |                              |         |
|            | 節能模式      | 顯示螢幕進入節能模式     |                              |         |
| 智慧模式       | 遊戲模式      | 顯示螢幕進入遊戲模式     | 只可以選擇一種模式                    | 標準模式    |
|            | 電影模式      | 顯示螢幕進入電影模式     |                              |         |
|            | 低藍光模式     | 顯示螢幕進入低藍光模式    |                              |         |
| 龄 ) 本语     | VGA       | 顯示螢幕進入VGA訊號來源  |                              | ,       |
| 半时ノマンペ //示 | HDMI      | 顯示螢幕進入HDMI訊號來源 | 只能選擇一裡訊號來源                   | /       |
|            | 語言        | 選擇選單的顯示語言      | English/繁體中文/<br>Español/日本語 | English |
| ** -       | Overdrive | 加快螢幕回應速度       | 關閉/一檔/二檔/三檔                  | 關閉      |
| 設定         | 自動圖像調整    | VGA輸入時自動調整圖像   | /                            | /       |
|            | 自動顏色調整    | VGA輸入時自動調整顏色   | /                            | /       |
|            | 相關資訊      | 顯示螢幕相關資訊       | /                            | /       |
|            | 恢復出廠設定    | 恢復至出廠設定        | 確定/取消                        | 取消      |

#### 注意事項

- 請勿靠近水源或潮濕的地方,如浴室、廚房、地下室、游泳池等。
- 確保裝置安裝並放置於平穩處,掉落的話可能引起人身傷害或裝置損壞。
- 在陰涼、乾燥、通風的地方存放及使用,請勿靠近輻射源和熱源。
- 請勿覆蓋、堵塞機背後殼上的通風孔,請勿放在床鋪、梳化、毛毯或類似物體表面上使用。
- 裝置操作的電源電壓範圍,已標示在機背後殼的標籤上。若不能確認所供應的電 壓,可諮詢經銷商或當地的電力公司。
- 如長時間不使用裝置,請切斷電源,防止在雷雨天受到電擊以及異常電源電壓的 損傷。
- 請勿讓插座超載,否則會引起火警或電擊。
- 請勿把異物放入機內,否則可能會引起短路而導致火警或電擊。
- 請勿自行拆卸或維修本產品。如有故障,請直接聯絡售後服務人員。
- 請勿過度拉扯、扭曲電源線。
- 螢幕表面附有一層偏光片(非保護膜),請勿撕除,否則會損壞產品且無法保養 維修。

#### 疑難排解

| 步应坦安                   | 司化丙田          | 网冲大学                     |
|------------------------|---------------|--------------------------|
| <b></b>                | 刂駝原囚          |                          |
| 加また日日子派                | 在市场           | • 正確連接電源供應器              |
| 無広開慨                   | <b>邢电</b> 源   | · 按一下五向按鍵中間              |
| 圖像暗淡                   | 未調整亮度/<br>對比度 | 調整亮度及對比度                 |
| 圖像跳動或出現<br>波紋畫面        | 受干擾           | 遠離可能引起電子干擾的電器裝置          |
| <b>玉花长三城主</b> 林        |               | · 打開電腦電源                 |
| 電源指示燈売者<br>  伯無書面      | 無訊號           | · 正確插入電腦顯卡               |
| 四十二日                   |               | ·正確連接HDMI線或VGA線          |
| 螢幕顯示的畫面<br>超出範圍        | 解析度<br>不正確    | 請按基本規格中的推薦解析度設定          |
| VGA輸入時,畫面<br>不在中間、超出畫面 | 圖像未調整         | 請選擇設定選單裏的自動圖像調整<br>來修正畫面 |

| 產品型號     | RMMNT238NF                   |
|----------|------------------------------|
| 電源輸入     | 12V 2A                       |
| 額定功率     | 上限24W                        |
| 螢幕尺寸     | 23.8型                        |
| 可視尺寸(對角) | 60.5cm                       |
| 點距       | 0.275×0.275mm                |
| 亮度       | 250cd/m <sup>2</sup> (TYP)   |
| 對比度      | 1000:1(TYP)                  |
| 色彩       | 16.7M                        |
| 顯示比例     | 16:9                         |
| 回應時間     | 6ms(GTG)                     |
| 最大解析度    | 1920×1080                    |
| 推薦解析度    | 1920×1080                    |
| 產品尺寸     | 539.2(L)×181.2(W)×419.5(H)mm |
| 產品淨重     | 2.7kg                        |
| 工作溫度     | 0°C~ 40 °C                   |
| 工作濕度     | 20%–90%RH                    |
| 大氣壓力     | 86–106kPa                    |

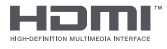

The Adopted Trademarks HDMI, HDMI High-Definition Multimedia Interface, and the HDMI Logo are trademarks or registered trademarks of HDMI Licensing Administrator, Inc. in the United States and other countries

| 輸入電壓         | 100–240V AC   |
|--------------|---------------|
| 輸入交流頻率       | 50/60Hz, 0.7A |
| 輸出電壓         | 12.0V DC      |
| 輸出電流         | 2.0A          |
| 輸出功率         | 24.0W         |
| 平均有效效率       | 86.80%        |
| 低負載時的效率(10%) | 80.64%        |
| 空載功耗         | 0.1W          |

#### 眼睛健康

為了避免因長時間使用顯示螢幕而引起的眼部疲勞及頸部、手臂、肘部、肩部的疼 痛,使用時請注意以下幾點:

- 將顯示螢幕放置於距離雙眼20到28吋的位置(約50-70cm)。
- 使用顯示螢幕時,建議適當增加眨眼頻率以緩解眼部疲勞。
- 休息時,將視線離開顯示螢幕,注視遠處的目標至少20秒。
- 休息時,可進行伸展活動以舒緩頸部、手臂、背部、肩部。

使用過度恐傷害視力。注意事項內容:

- 使用 30 分鐘請休息 10 分鐘。
- 未滿 2 歲幼兒不看螢幕, 2 歲以上每天看螢幕不要超過 1 小時。

#### 低藍光說明

近年來, 藍光對於眼睛的傷害越來越受到人們的關注。一般藍光波長為 400-480nm, 有害藍光波長為415nm-455nm, 本顯示螢幕具備減少藍光發射的功 能, 用戶可以通過清單設定以啟用本顯示螢幕的低藍光模式。

#### 限用物質含有情況標示聲明書

Declaration of the Presence Condition of the Restricted Substances Marking

| 設備名稱:小米23.8型電腦螢幕1C,型號(型式): RMMNT238NF<br>Equipment name Type designation (Type) |                                                              |                  |                  |                                         |                                              |                                                      |  |
|---------------------------------------------------------------------------------|--------------------------------------------------------------|------------------|------------------|-----------------------------------------|----------------------------------------------|------------------------------------------------------|--|
|                                                                                 | 限用物質及其化學符號<br>Restricted substances and its chemical symbols |                  |                  |                                         |                                              |                                                      |  |
| 單元 Unit                                                                         | 鉛Lead<br>(Pb)                                                | 汞Mercury<br>(Hg) | 鎘Cadmium<br>(Cd) | 六價鉻<br>Hexavalent<br>chromium<br>(Cr*6) | 多溴聯苯<br>Polybrominated<br>biphenyls<br>(PBB) | 多溴二苯醚<br>Polybrominated<br>diphenyl ethers<br>(PBDE) |  |
| 螢幕                                                                              | -                                                            | 0                | 0                | 0                                       | 0                                            | 0                                                    |  |
| 外殼                                                                              | 0                                                            | 0                | 0                | 0                                       | 0                                            | 0                                                    |  |
| 電源供應器                                                                           | -                                                            | 0                | 0                | 0                                       | 0                                            | 0                                                    |  |
| 電路板組件                                                                           | _                                                            | 0                | 0                | 0                                       | 0                                            | 0                                                    |  |
| 線材                                                                              | 0                                                            | 0                | 0                | 0                                       | 0                                            | 0                                                    |  |

備考1. "超出0.1 wt%"及"超出0.01 wt%"係指限用物質之百分比含量超出百分比含量基準值。

Note 1: "Exceeding 0.1 wt %" and "exceeding 0.01 wt %" indicate that the percentage content of the restricted substance exceeds the reference percentage value of presence condition.

備考2. ℃ ″ 係指該項限用物質之百分比含量未超出百分比含量基準值。

Note 2: "O" indicates that the percentage content of the restricted substance does not exceed the percentage of reference value of presence.

備考3. "-"係指該項限用物質為排除項目。

Note 3: The " - " indicates that the restricted substance corresponds to the exemption.

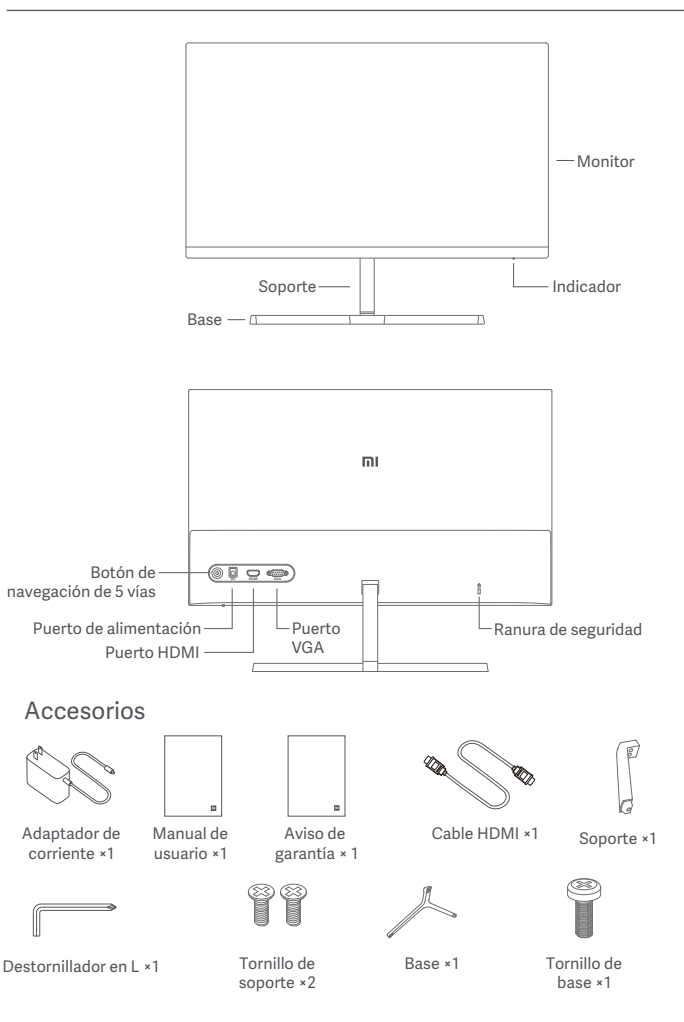

1. Instale el soporte en la parte posterior del monitor, y luego fíjelo firmemente con los tornillos del soporte.

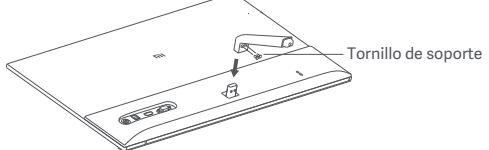

2. Conecte el soporte a la base y apriete bien el tornillo de la base.

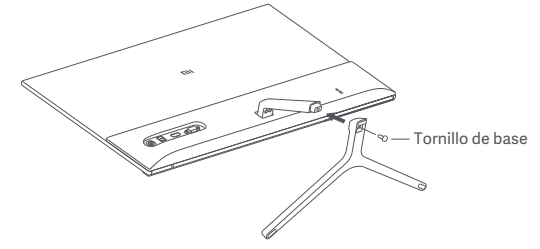

3. Ajuste los ángulos hacia adelante o hacia atrás según sus necesidades.

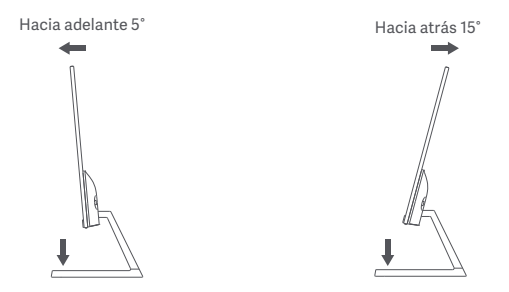

Nota: Durante el ajuste del ángulo se recomienda utilizar una mano para sujetar la base y la otra para ajustar el monitor. De lo contrario, el monitor puede caerse.

### Modo de uso

#### Descripción del puerto

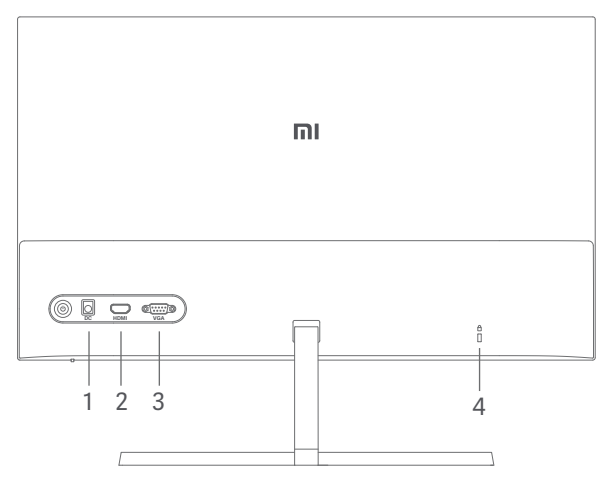

- 1. Puerto de alimentación: Entrada
- 2. Puerto HDMI:

Versión: 1.4

Dispositivo de salida: Ordenador, reproductor de DVD, cámara, etc. Formatos de la señal: 480p, 720p, 1080i, 1080p

Máxima frecuencia de refresco: 1080p/60 Hz

3. Puerto VGA:

Dispositivo de salida: Ordenador, reproductor de DVD, etc. Máxima frecuencia de refresco: 1080p/60 Hz

4. Ranura de seguridad:

Compatible con cable de seguridad de 3 × 7 mm (no incluido y vendido por separado).

Nota: Cuando el adaptador de corriente o el HDMI estén dañados deberá reemplazarlos por un recambio original del fabricante o del departamento de servicio posventa.

#### Descripción de los botones

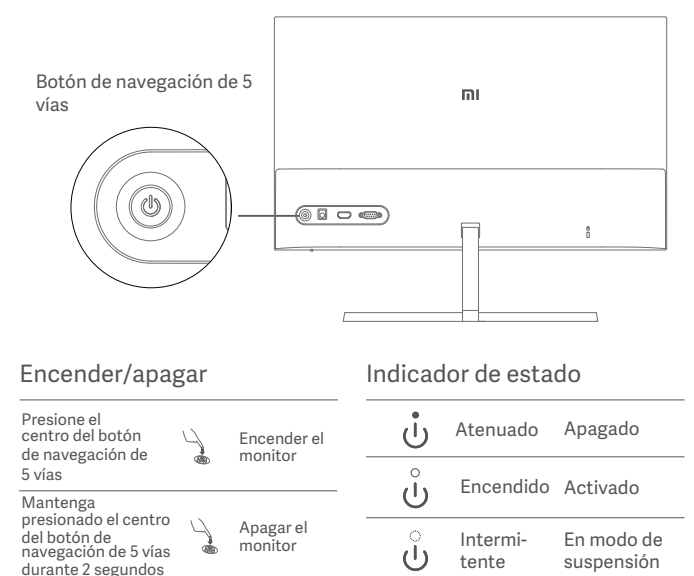

# Instrucciones de funcionamiento del botón de navegación de 5 vías

|                            |    | R                                      | esultado                                                    |
|----------------------------|----|----------------------------------------|-------------------------------------------------------------|
| Instrucciones              |    | El menú no se muestra<br>en el monitor | El menú se muestra en el<br>monitor                         |
| Presione a la<br>derecha   | R+ |                                        | Cambiar entre las opciones del<br>menú/Seleccionar          |
| Presione<br>arriba/abajo   | Ŗ  | Abrir el menú                          | Cambiar entre opciones de menú<br>o submenú/Ajustar valores |
| Presione a la<br>izquierda | •  |                                        | Volver                                                      |

### Modo de uso

### Descripción de los menús

| Mi Monitor             |           |                                         | Modo estándar |
|------------------------|-----------|-----------------------------------------|---------------|
| ÷∦ Brillo              | 80        |                                         |               |
| Contraste              |           |                                         |               |
| 👌 Temperatura de color |           |                                         |               |
| Modos inteligentes     |           |                                         |               |
| 📻 Entrada              |           |                                         |               |
| Ajustes                |           |                                         |               |
|                        | <⊖ Volver | <ul> <li>↓ Intro/Seleccionar</li> </ul> | Mover/Ajustar |

| Menú<br>principal     | Submenú                      | Descripción                                                                  | Rango ajustable                                                 | Predeter-<br>minado |
|-----------------------|------------------------------|------------------------------------------------------------------------------|-----------------------------------------------------------------|---------------------|
| Brillo                | 0–100                        | Ajustar el brillo del monitor                                                | 0–100                                                           | 80                  |
| Contracto             | Ajustar                      | Ajustar el contraste del monitor                                             | 0–100                                                           | 75                  |
| Contraste             | DCR                          | Función de contraste dinámico                                                | Encendido/Apagado                                               | Apagado             |
|                       | Estándar                     | Ajustar a la temperatura de color<br>estándar                                |                                                                 |                     |
| Tempera-              | Frío                         | Ajustar a la temperatura de color frío                                       | Solo se puede<br>seleccionar una                                |                     |
| tura de               | Cálido                       | Ajustar a la temperatura de color cálido                                     | Temperatura de                                                  | Estándar            |
| COIOI                 | Custom                       | Ajustar manualmente la temperatura<br>de color RGB                           | color a la vez                                                  |                     |
|                       | Modo estándar                | Establecer modo estándar                                                     |                                                                 | Modo<br>estándar    |
|                       | Modo ECO                     | Establecer modo eco                                                          | Solo se puede<br>seleccionar un<br>modo de pantalla<br>a la vez |                     |
| Modos<br>inteligentes | Modo juego                   | Establecer modo juego                                                        |                                                                 |                     |
|                       | Modo vídeo                   | Establecer modo película                                                     |                                                                 |                     |
|                       | Modo de luz azul<br>reducida | Establecer modo de luz azul reducida                                         |                                                                 |                     |
| VGA                   |                              | Establecer la fuente de la señal VGA                                         | Solo se puede                                                   | ,                   |
| Liitiatia             | HDMI                         | Establecer la fuente de la señal HDMI                                        | de entrada a la vez                                             | /                   |
|                       | Idioma                       | Seleccionar el idioma del menú                                               | English/繁體中文/<br>Español/日本語                                    | English             |
|                       | Overdrive                    | Disminuye el tiempo de respuesta del<br>monitor                              | Apagado/Nivel 1/<br>Nivel 2/Nivel 3                             | Apagado             |
| Ajustes               | Autoajuste de la<br>imagen   | Ajusta la imagen automáticamente<br>cuando se utiliza la fuente de señal VGA | /                                                               | /                   |
|                       | Color Auto-adjust            | Ajusta el color automáticamente<br>cuando se utiliza la fuente de señal VGA  | /                                                               | /                   |
|                       | Información                  | Muestra información relacionada con el<br>monitor                            | /                                                               | /                   |
|                       | Recuperar                    | Recuperar los ajustes del monitor a los<br>ajustes originales                | Aceptar/Cancelar                                                | Cancelar            |

## Precauciones

- No utilice el monitor en entornos húmedos como baños, cocinas, sótanos o cerca de piscinas.
- Asegúrese de que el monitor se encuentra en una superficie estable. Pueden producirse daños personales o en el monitor cuando este se cae o se vuelca
- Almacene y utilice el monitor en lugares frescos, secos y bien ventilados. Mantenga alejado el monitor de fuentes de calor y radiación. No cubra ni bloquee los conductos de ventilación de la parte trasera del monitor.
- No coloque el monitor sobre un sofá, una cama, una manta, etc.
- La tensión operativa del monitor viene indicada en la etiqueta de la parte trasera del monitor.
   Si no está seguro de la tensión que suministra su toma de corriente, póngase en contacto con el distribuidor del monitor o con su compañía eléctrica.
- Cuando no vaya a utilizar el monitor durante un largo periodo de tiempo, desenchúfelo de la toma de corriente para evitar posibles daños provocados por sobretensiones o relámpagos.
- No sobrecargue las tomas de corriente, ya que esto puede provocar incendios o descargas eléctricas.
- No inserte objetos extraños en el monitor ya que esto puede provocar cortocircuitos, lo que, a su vez, puede generar incendios o descargas eléctricas.
- No intente desmontar o reparar el monitor usted mismo. Si el monitor no funciona correctamente, póngase en contacto con nuestro departamento de servicio postventa para obtener ayuda.
- No tire, tuerza ni doble excesivamente el cable de alimentación.
- Hay un polarizador conectado a la pantalla (no la película protectora), no lo arranque. Los daños causados por el usuario anularán la garantía.

### Resolución de problemas

| Problemas                                                                                             | Posible causa                                    | Soluciones                                                                                                    |
|----------------------------------------------------------------------------------------------------|--------------------------------------------------|----------------------------------------------------------------------------------------------------|
| No se enciende                                                                                        | Sin energía                                      | <ul> <li>Asegúrese de que el adaptador de corriente esté conectado<br/>correctamente.</li> <li>Presione el centro del botón de navegación de 5 vías.</li> </ul>                   |
| La imagen está oscura                                                                                 | Brillo/Contraste<br>no ajustado<br>correctamente | Ajuste el brillo y el contraste                                                                                                    |
| La imagen vibra o tiene<br>ondas                                                                      | Interferencia                                    | Aleje el monitor de otros dispositivos eléctricos que puedan<br>provocar interferencias eléctricas.                                                                               |
| El indicador está<br>encendido, pero no hay<br>imagen                                                 | No hay señal                                     | Encienda el ordenador.     Asegúrese de que la tarjeta gráfica del ordenador funcione<br>correctamente.     Asegúrese de que el cable HDMI o VGA esté correctamente<br>conectado. |
| El monitor muestra: Fuera<br>de rango                                                                 | La resolución no<br>es correcta                  | Utilice los ajustes recomendados de resolución.                                                                                                    |
| La imagen no está en el<br>medio o está fuera de<br>rango cuando se utiliza la<br>fuente de señal VGA | La imagen no<br>está ajustada                    | Seleccione el Autoajuste de la imagen en el menú para ajustar<br>la imagen.                                                                                                    |

### Especificaciones

| Modelo                                 | RMMNT238NF                             |
|----------------------------------------|----------------------------------------|
| Entrada de alimentación                | 12 V === 2 A                           |
| Potencia nominal                       | 24W máx.                               |
| Tamaño de pantalla                     | 23,8"                                  |
| Tamaño de la imagen visible (diagonal) | 60,5 cm                                |
| Tamaño de punto                        | 0,275 x 0,275 mm                       |
| Brillo                                 | 250 cd/m <sup>2</sup> (TYP)            |
| Contraste                              | 1000:1 (TYP)                           |
| Gama de color                          | 16,7 M                                 |
| Relación de imagen                     | 16:9                                   |
| Tiempo de respuesta                    | 6 ms (GTG)                             |
| Resolución máxima                      | 1920 × 1080                            |
| Resolución recomendad                  | 1920 × 1080                            |
| Dimensiones del artículo               | 539,2 (L) × 181,2 (An) × 419,5 (Al) mm |
| Peso neto                              | 2,7 kg                                 |
| Temperatura de funcionamiento          | 0 °C ~ 40 °C                           |
| Humedad de funcionamiento              | 20–90% HR                              |
| Presión atmosférica                    | 86–106 kPa                             |

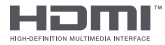

The Adopted Trademarks HDMI, HDMI High-Definition Multimedia Interface, and the HDMI Logo are trademarks or registered trademarks of HDMI Licensing Administrator, Inc. in the United States and other countries

### Especificaciones del adaptador interno de CA

| Tensión de entrada              | 100–240 V de CA |
|---------------------------------|-----------------|
| Frecuencia de entrada de CA     | 50/60 Hz, 0,7 A |
| Tensión de salida               | 12,0 V CC       |
| Corriente de salida             | 2,0 A           |
| Potencia de salida              | 24,0 W          |
| Eficiencia activa media         | 86,80 %         |
| Eficiencia en carga baja (10 %) | 80,64 %         |
| Consumo de energía sin carga    | 0,1 W           |

## Salud ocular

Para evitar el cansancio de la vista, o el dolor de cuello, brazo, codo y hombro causados por el uso del ordenador durante largos períodos, siga las sugerencias que se enumeran a continuación:

- Mantenga el monitor a una distancia de aprox. 50–70 cm de sus ojos.
- Pestañee más a menudo para aliviar la fatiga ocular al mirar el monitor.
- Dele a sus ojos un descanso de 20 minutos después de usar el monitor por dos horas.
- Quite los ojos del monitor y mire algo a cierta distancia durante al menos 20 segundos.
- Estire el cuerpo para ayudar a aliviar la tensión en el cuello, brazos, espalda y hombros.

### Descripción de luz azul reducida

El daño ocular causado por la luz azul ha atraído cada vez más atención en los últimos años. En general, la longitud de onda de la luz azul es de 400–480 nm, y la longitud de onda de la luz azul nociva es de 415–455 nm. Este monitor tiene una función que ayuda a reducir su exposición a la emisión de luz azul. Puede activar el modo de luz azul baja a través del menú de ajustes. 製品紹介

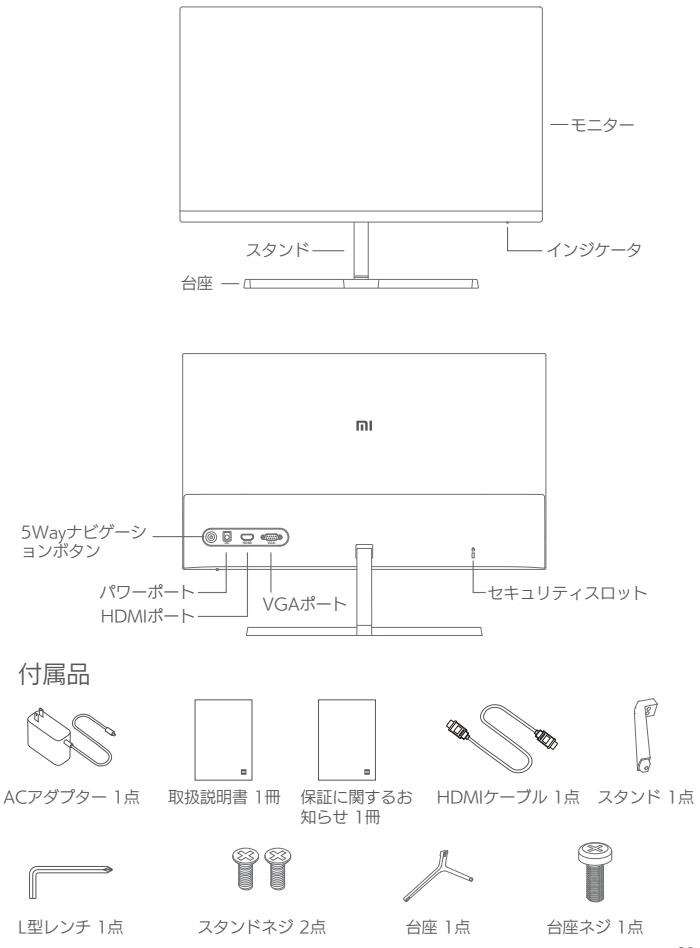

1. スタンドをモニターの後ろに差し込み、スタンドネジでしっかりと固定します。

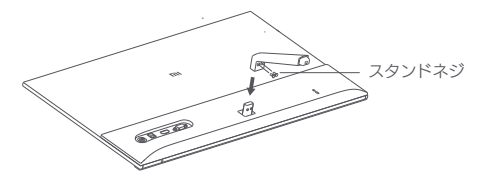

2. スタンドを台座にはめ込み、台座ネジをしっかり締めて固定します。

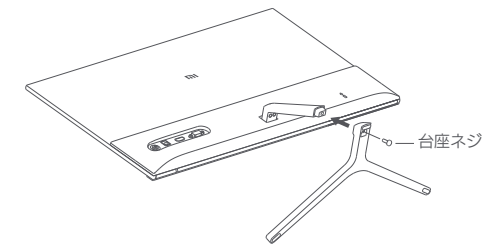

3. 必要に応じて、モニターの角度を前後に調整してください。

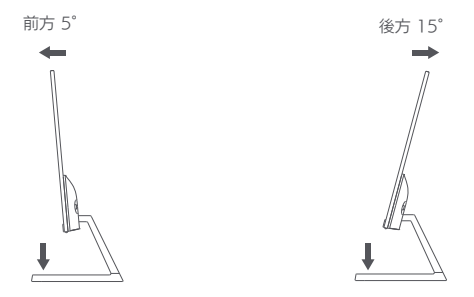

注意:モニターが倒れる場合がありますので、角度を調整する際は片手で台座を押 さえ、もう片方の手でモニターを調整することをおすすめします。

#### 各ポートの説明

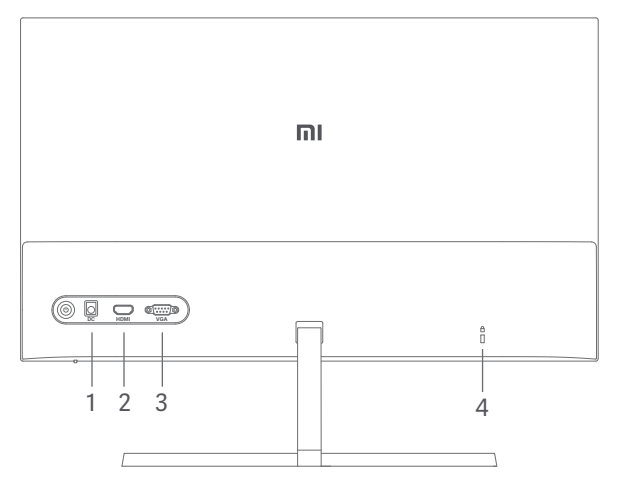

 電源ポート入力
 HDMIポート:
 バージョン:1.4
 出力デバイス:コンピューター、DVDプレイヤー、カメラなど 信号フォーマット:480p、720p、1080i、1080p 最大リフレッシュレート:1080p/60Hz
 VGAポート:
 出力デバイス:コンピューター、DVDプレイヤーなど
 セキュリティスロット:3×7mmのケーブルロックに対応(別売り)

注意:ACアダプターやHDMIケーブルが傷んだ場合、必ず製造元または アフターサービスが提供する純正のACアダプターまたはHDMIケーブル と交換してください。

### ボタンの説明

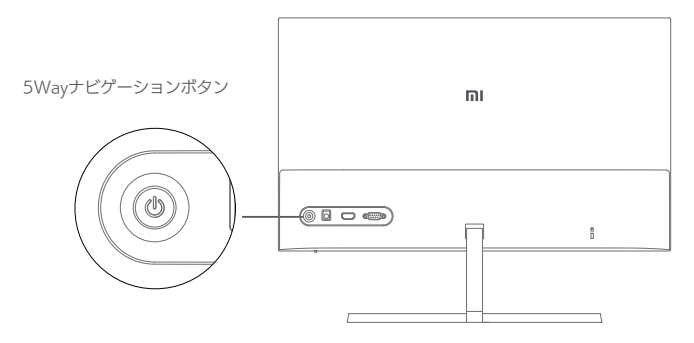

電源オン/オフ

インジケータ表示状態

| 5Wayナビゲーショ<br>ンボタンの真ん中 | モニター電源オ    | Ů  | 消灯 | オフ      |
|------------------------|------------|----|----|---------|
| を押す<br>                | ₩D ->      | ů  | 点灯 | オン      |
| ンボタンの真ん中<br>を2秒間長押し    | し、 モニター電源オ | ပံ | 点滅 | スリープモード |

#### 5Wayナビゲーションボタン使用方法

| 操作      |     | 動作             |                                      |  |  |
|---------|-----|----------------|--------------------------------------|--|--|
|         |     | モニターにメニュー非表示の時 | モニターにメニュー表示中                         |  |  |
| 右側を押す   | P.  |                | メニューのオプション/選択を切り替え<br>ます             |  |  |
| 上/下側を押す | *   | メニューを開きます      | メニューまたはサブメニューのオプシ<br>ョン/数値の調整を切り替えます |  |  |
| 左側を押す   | • P |                | 戻る                                   |  |  |

# 使用方法

#### \_\_\_\_\_ メニューの説明

| Mi Monitor             |      |         | スタンダードモード |
|------------------------|------|---------|-----------|
| ★ 輝度                   | 80   |         |           |
| ① コントラスト               |      |         |           |
| 👌 色温度                  |      |         |           |
| 💷 スマートモード              |      |         |           |
| ☞ 入力                   |      |         |           |
| <ul> <li>設定</li> </ul> |      |         |           |
|                        | ∲ 戻る | ⇔ 決定/選択 | ◆移動/調整    |

| メインメ<br>ニュー | サブメニュー             | 説明                             | 調整可能範囲                          | 既定                |  |
|-------------|--------------------|--------------------------------|---------------------------------|-------------------|--|
| 輝度          | 0–100              | モニターの明るさを調整します                 | 0–100                           | 80                |  |
| コントラ        | 調整                 | モニターのコントラストを調整します              | 0–100                           | 75                |  |
| スト          | DCR ダイナミックコントラスト機能 |                                | オン/オフ                           | オフ                |  |
|             | 普通                 | 標準の色温度に設定します                   |                                 | 標準                |  |
| 色温度         | クール                | 寒色系の色温度に設定します                  | 一度に複数の色温度は設                     |                   |  |
|             | ウォーム               | 暖色系の色温度に設定します                  | 定できません                          |                   |  |
|             | カスタム               | RGB色温度をマニュアルで調整します             |                                 |                   |  |
|             | スタンダードモード          | スタンダードモードに設定します                |                                 | スタン<br>ダード<br>モード |  |
|             | エコ モード             | エコモードに設定します                    |                                 |                   |  |
| スマート<br>モード | ゲームモード             | ゲームモードに設定します                   | ー度に複数のディスプレ<br>イモードは設定できませ<br>ん |                   |  |
|             | ムービーモード            | ムービーモードに設定します                  |                                 |                   |  |
|             | 低ブルーライトモ<br>ード     | 低ブルーライトモードに設定します               |                                 |                   |  |
| 3 - 12      | VGA                | VGA信号に設定します                    | 一度に複数の信号は設定                     | /                 |  |
|             | HDMI               | HDMI信号に設定します                   | できません                           | /                 |  |
|             | 言語                 | メニューの言語を選択します                  | English/繁體中文/<br>Español/日本語    | English           |  |
|             | Overdrive          | モニターの応答時間を短縮します                | オフ/レベル1/レベル2/<br>レベル3           | Off               |  |
| 設定          | 画像の自動調整            | VGA信号を使用している時、画像を自<br>動的に調整します | /                               | /                 |  |
|             | 色の自動調整             | VGA信号を使用している時、色を自動<br>的に調整します  | /                               | /                 |  |
|             | 情報                 | モニターに関する情報を表示します               | /                               | /                 |  |
|             | リセット               | モニターを工場出荷時の設定に戻します             | はい/いいえ                          | いいえ               |  |

### 注意事項

- 浴室、キッチン、地下室、プールの近くなど、濡れやすい、または湿気の高い環境でモニターを使用しないでください。
- モニターは安定した平らな場所に設置してください。モニターが倒れたり落ちたりすると、事故や怪我の原因になる場合があります。
- 涼しく湿気のない、換気のいい場所でモニターを保管および使用してください。
   モニターを放射線や熱源に近づけないでください。
   モニターの背面にある放熱用
   通風孔を覆ったり塞いだりしないでください。
- モニターをベッド、ソファ、または毛布などの上に置かないでください。
- モニターの動作電圧範囲は背面のラベルに表示されています。ご使用の電圧がわからない場合は、モニターの販売者または地域の電力会社にお問い合わせください。
- 長期間モニターを使用しない場合は、一時的な過電圧や落雷による損傷を防ぐためにコンセントから電源プラグを抜いてください。
- •火災や感電の原因になりますので、コンセントに過負荷をかけないでください。
- モニターに異物を挿入しないでください。ショートの原因となり、火災や感電に つながるおそれがあります。
- ご自身でモニターを分解したり修理したりしないでください。モニターが故障した場合は、アフターサービス部門にお問い合わせください。
- ACアダプタのコードを強く引っ張ったり、ひねったり、折り曲げたりしないでください。
- ・ 画面に偏光板が装着されています(保護フィルムではありません)。はがさないでください。ユーザーによる破損・故障については保証の対象外となります。

| 問題                                                       | 考えられる原因                    | 解決策                                                                                                    |
|----------------------------------------------------------|----------------------------|----------------------------------------------------------------------------------------------------|
| 電源が入らない                                                  | 電力が供給されて<br>いない            | <ul> <li>ACアダブタが正しく接続されているか確認してください。</li> <li>5Wayナビゲーションボタンの真ん中を押してください。</li> </ul>                                              |
| 画面が暗い                                                    | 輝度/コントラス<br>トの調整が適切で<br>ない | 輝度とコントラストを調整してください。                                                                                                    |
| 画像が揺れる、または波<br>打つ                                        | 電気の干渉                      | 電気的な干渉を引き起こす可能性のある電子機器をモニタ<br>ーから離してください。                                                                                         |
| インジケーターは点灯し<br>ているが画像が表示され<br>ない                         | 信号がない                      | <ul> <li>コンピューターの電源をオンにする。</li> <li>コンピューターのグラフィックカードが正しく動作しているか確認してください。</li> <li>HDMIまたはVGAケーブルが正しく接続されているか確認してください。</li> </ul> |
| モニターに「範囲外」と<br>表示される                                     | 解像度が正しく設<br>定されていない        | 指定された推奨解像度の設定を使用してください。                                                                                                    |
| VGA信号を使用してい<br>る時、画像がモニターの<br>中央に表示されない、ま<br>たは範囲外に表示される | 画像が調整されて<br>いない            | メニューから「画像の自動調整」を選択して、画像調整が<br>できるようにしてください。                                                                                       |

トラブルシューティング

| 製品型番           | RMMNT238NF                   |
|----------------|------------------------------|
| 入力             | 12 V == 2 A                  |
| 定格パワー          | 最大24W                        |
| 画面サイズ          | 23.8"                        |
| 表示可能な画像サイズ(対角) | 60.5 cm                      |
| ドットピッチ         | 0.275 × 0.275 mm             |
| 輝度             | 250 cd/m²(TYP)               |
| コントラスト         | 1000:1 (TYP)                 |
| 色域             | 16.7 M                       |
| アスペクト比         | 16:9                         |
| 応答時間           | 6 ms (GTG)                   |
| 最大解像度          | 1920 × 1080                  |
| 推奨解像度          | 1920 × 1080                  |
| 製品寸法           | 長さ 539.2×幅 181.2×高さ 419.5 mm |
| 本体重量           | 2.7 kg                       |
| 動作温度           | 0°C~40°C                     |
| 動作湿度           | 20~90% (相対湿度)                |
| 気圧             | 86–106 kPa                   |

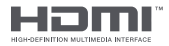

The Adopted Trademarks HDMI, HDMI High-Definition Multimedia Interface, and the HDMI Logo are trademarks or registered trademarks of HDMI Licensing Administrator, Inc. in the United States and other countries

| 入力電圧        | 100-240 V AC    |
|-------------|-----------------|
| 入力AC周波数     | 50/60 Hz, 0.7 A |
| 出力電圧        | 12.0 V DC       |
| 出力電流        | 2.0 A           |
| 出力電力        | 24.0 W          |
| 動作時平均効率     | 86.80%          |
| 低負荷時効率(10%) | 80.64%          |
| 無負荷時消費電力    | 0.1 W           |

### 目の健康のために

長時間にわたるコンピューターの使用による眼精疲労、または首、腕、肘、肩の 痛みを避けるため、以下の方法をお試しいただくことをおすすめします。

- ・モニターと目の間の距離を50~70cm程度離す。
- •モニターを見る時は、なるべくまばたきを頻繁にして目の疲れを和らげる。
- ・モニターを2時間使用したら20分程度の休憩を取って目を休ませる。
- ・モニターから視線を外し、ある程度遠いものを20秒以上見る。
- •ストレッチをして首、腕、背中、肩の緊張をほぐす。

### 低ブルーライトの説明

近年、ブルーライトによる目への悪影響が注目を集めています。一般的に、ブル ーライトの波長は400~480nmで、そのうち有書なブルーライトの波長は415 ~455nmとされています。このモニターは、ブルーライトへの露出を低減する 機能を備えています。設定メニューで低ブルーライトモードを有効にすることが できます。

### パソコン回収について

下記ホームページをご覧ください https://www.mi.com/jp/service/support/recycle.html Xiaomi Communications Co., Ltd. Address: #019, 9th Floor, Building 6, 33 Xi'erqi Middle Road, Haidian District, Beijing, China, 100085 For further information, please go to www.mi.com

小米通訊技術有限公司 製造商地址:北京市海澱區西二旗中路33號院6號樓9樓019號 本產品的相關訊息請查詢銷售網址:www.mi.com

進口商: 台灣小米通訊有限公司 進口商地址:臺北市中正區新生南路1段50號2樓之2 服務電話: 02-77255376 本產品售後服務請查詢官網:www.mi.com/tw/service

Xiaomi Communications Co., Ltd. Dirección: #019, 9th Floor, Building 6, 33 Xi'erqi Middle Road, Haidian District, Beijing, China, 100085 Para obtener más información, visite www.mi.com

Xiaomi Communications Co., Ltd. 所在地:#019, 9th Floor, Building 6, 33 Xi'erqi Middle Road, Haidian District, Beijing, China, 100085 詳細については、www.mi.com をご覧ください。

Xiaomi Japan Import Information https://www.mi.com/jp/service/support/terms\_1.html Company Info: 名称 小米技術日本株式会社 代表取締役 王士豪 住所 東京都千代田区内幸町二丁目1番6号日比谷パークフロント17階 郵便番号 100-0011 電話番号 0120-300-521

After-sell Service website:https://www.mi.com/jp/service/warranty 製品に関するお問い合わせ フリーダイヤル:0120-300-521 受付時間:9:00-18:00(祝日および弊社規定休業日を除く)

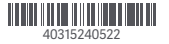